## PRODUCTIV

## For Internal Use Only

## Inserting a Caption in a Document

When you insert images, tables and other objects in your document, you can insert a caption to it. A **caption** can be used to identify or describe the object in your document.

**<u>Click here</u>** to know how to insert caption in your document.

Prepared by Information Security and IT Governance Division of ICT. ProductivI.T.y showcases tips & tricks on various office and branch applications.

Word

| Inserting a Caption in a Document                                                       |                                                                                                    |  |
|-----------------------------------------------------------------------------------------|----------------------------------------------------------------------------------------------------|--|
| MS Word 2003                                                                            | MS Word 2007                                                                                                    |  |
| 1. Select the object you want to add a caption to.                                      |                                                                                                    |  |
| 2. On the <b>Insert</b> Menu, select <b>Reference</b> then choose <b>Caption</b>        | 2. On the <b>References</b> tab, in the <b>Captions</b> group, click <b>Insert Caption</b> .                                                                                                    |  |
| <u>I</u> nsert F <u>o</u> rmat <u>T</u> ools T <u>a</u> ble <u>W</u> indow <u>H</u> elp | Document1 - Microsoft Word Picture Tools                                                                                                    |  |
| Break   Page Numbers   Date and Time   AutoText   Field   Symbol   Comment              | Home Insert Page Layout References Mailings Review View Format<br>Add Text * AB1 insert Endnote<br>Table of Contents * Footnote Show Notes<br>Table of Contents Footnote Show Notes Footnotes Citations & Bibliography Captions Captions |  |
| Reference Footnote                                                                      |                                                                                                    |  |
| Web Component         Caption                                                           |                                                                                                    |  |
| Picture Cross-reference                                                                 |                                                                                                    |  |
| Diagram Index and Tables                                                                |                                                                                                    |  |
| 3. Caption dialog box will pop up.                                                      |                                                                                                    |  |

|    | Caption ? X                                                                                                    |
|----|----------------------------------------------------------------------------------------------------|
|    | Caption:                                                                                                    |
|    | Figure 1                                                                                                    |
|    | Options                                                                                                    |
|    | Label: Figure                                                                                                    |
|    | Position: Below selected item                                                                                                    |
|    | Exclude label from caption                                                                                                    |
|    | New Label Delete Label Numbering                                                                                                    |
|    |                                                                                                    |
|    | AutoCaption OK Cancel                                                                                                    |
|    |                                                                                                    |
| -  | In the <b>Position</b> box, specify the placement of the label (Above or below the selected item).<br>In the <b>Caption</b> box, insert any additional information you would like to have for the object.<br>Click <b>OK</b> . |
|    | Options                                                                                                    |
|    | Label: Figure                                                                                                    |
|    | Position: Below selected item                                                                                                    |
|    | Exclude label from caption                                                                                                    |
|    | New Label Delete Label Numbering                                                                                                    |
|    | AutoCaption OK Cancel                                                                                                    |
|    |                                                                                                    |
| 5. | Notice that the caption is automatically added in your object.                                                                                                    |
|    |                                                                                                    |

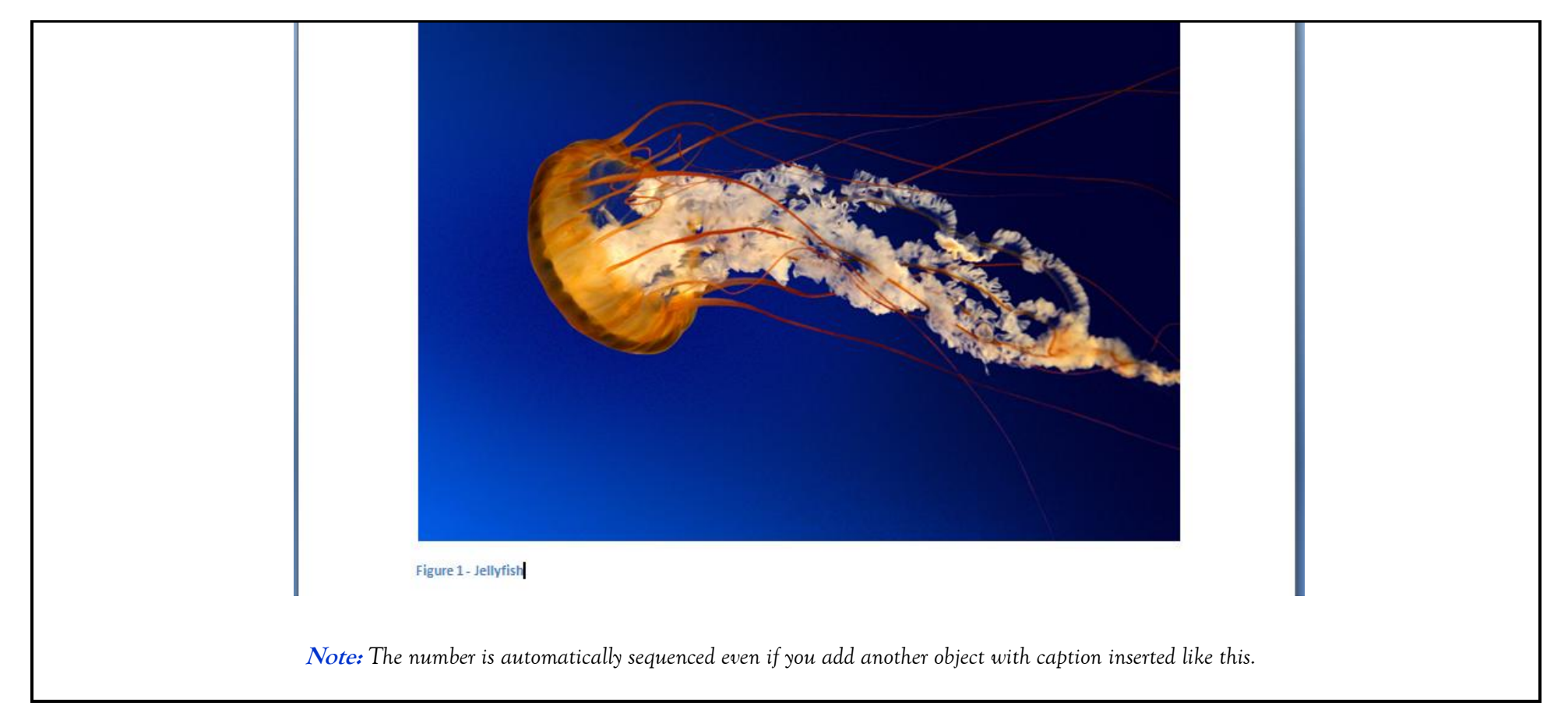

We value your feedback. Please help us improve our ProductivI.T.y releases by filling out the <u>"Serbisyong Bida"</u> online survey form. You may also email your comments and suggestions to <u>ict-process@pjlhuillier.com</u>. <u>Click here</u> for back issues of ProductivI.T.y in MyLink.